# Langkah-Langkah Unggah Repositori IAKN Toraja

Username dan Password:

- 1. Username: mahasiswa1, password: mahasiswa@1
- 2. Username: mahasiswa2, password: mahasiswa@2
- 3. Username: mahasiswa3, password: mahasiswa@3
- 4. Username: mahasiswa4, password: mahasiswa@4
- 5. Username: dosen1, password: dosen@1
- 6. Username: lppm password:#lppm@4
- Setelah login:

Maka tampak seperti terlihat pada gambar di bawah ini:

| C A Tidak aman dialili lak-tertarat                             | its - repository III X () Facebook | x G similarity - Penelusuran Google x +                                                                               |               |                  |             |       |
|-----------------------------------------------------------------|------------------------------------|----------------------------------------------------------------------------------------------------|---------------|------------------|-------------|-------|
| C A Hoak aman   orgino-lakntoraja.ac.id                         | //cgl/users/nome                   | Manage deposits                                                                                                    |               |                  |             | EXMAL |
| ert keyword here                                                | <b>B</b> 101                       | Manage deposits                                                                                                    |               |                  |             |       |
|                                                                 | Ш негр                             |                                                                                                    |               |                  |             |       |
| RMENU                                                           |                                    | NEW ITEM                                                                                                    |               |                  |             |       |
|                                                                 |                                    | Import from XML                                                                                                    |               |                  |             |       |
| GED IN AS ANDARIAS<br>Ting                                      |                                    | 🗹 User Workarea. 🖉 Under Review. 🖉 Live Archive. 🖉 Reti                                                               | red.          |                  |             |       |
| AGE DEPOSITS                                                    | LAST                               | a trice                                                                                                    | ITEM          | ITEM             |             |       |
| TILE                                                            | 26 Sep 2023 073                    | t. Revitalisasi Asam Garam Kehidupan Kemasyhuran Din                                                                  | Book          | Live Archive     | 6           |       |
| D SEARCHES                                                      | 12 Sep 2023 06.1                   | Pembaharuan Sosial Masyarakat Lewat Jembatan Teologi dan Pendidikan Kristen                                           | Book          | Live Archive     | 6           |       |
| SUT                                                             | 24 May 2023<br>06:32               | Membangun Mutu Pendidikan Agama yang Alkitabiah                                                                       | Article       | User<br>Workarea | Q 🗑 🖻 🥔     |       |
|                                                                 | 24 May 2023<br>06:27               | Menanam Nilai-Nilai Edukasi dari Budaya Komunikasi Tongkonan                                                          | Article       | User<br>Workarea | Q 🕯 🛛 🥔     |       |
| T                                                               | 24 May 2023<br>06:23               | Pendidikan Harmoni                                                                                                    | Article       | User<br>Workarea | a 🕯 🖻 🥔     |       |
| SE v                                                            | 24 May 2023<br>.06:19              | Implementasi Teologi Meja Makan Hope S. Antone Dalam Konteks Pendidikan Tinggi<br>Teologi di STAKN Toraja             | Article       | User<br>Workarea | Q 🕯 🗋 🥔     |       |
|                                                                 | 24 May 2023<br>06:13               | Bagian Utama Konsep Din                                                                                               | Article       | User<br>Workarea | ā€ <b>₽</b> |       |
| CIES                                                            | 24 May 2023<br>05:42               | UNSPECIFIED                                                                                                    | Article       | User<br>Workarea | Q 🗑 🖻 🥔     |       |
| 17 - Powered by <u>APW Themes</u> & Theme.<br>Preasityo Wilbows | 23 Nov 2021 05.4                   | MENELISIK FIGUR DAN MAKNA TOKOH MELKISEDEK. Meninjau Kejadian 14 sebagai Bingk<br>Intertekstual untuk Surat Ibrani    | ai<br>Article | Live Archive     | <b>b</b> ì  |       |
|                                                                 | 20 Nov 2021 10:5                   | Model Kemartiran Dalam Penginjilan Rasul Paulus Berdasarkan Kisah Para Rasul Terhada<br>Kelompok Kabar Baik Di Malang | P Article     | Live Archive     | 6           |       |
|                                                                 | 8                                  | 0 0                                                                                                    |               |                  |             |       |

## Setelah klik NEW ITEM, maka berikut tampilannya:

| W.10 🛪 💽 Edit item: Article #               | 89 - reposit: X 🚺 Facebook X G similarity - Penelusuran Google X +                                                                                        | v – <b>B</b>                                                    |
|---------------------------------------------|----------------------------------------------------------------------------------------------------|-----------------------------------------------------------------|
| C A Tidak aman   digilib-iakntoraja.ac.id/c | i/Users/home?screen=EPrint:Edit&eprintid=4898istage=type                                                                                                  | 6 ☆ 巻 司 🛙                                                       |
| ert keyword here                            |                                                                                                    |                                                                 |
| RMENU                                       | 👜 Institut Agama Kristen Negeri Toraja                                                                                                    | yr f & ⊙ M                                                      |
| SGED IN AS ANDARIAS                         | Edit item: Article #489                                                                                                    |                                                                 |
| NAGE DEPOSITS                               | TYPE + UPLOAD + DETAILS + SUBJECTS + DEP                                                                                                    | OSIT                                                            |
| DFILE                                       | SAVE AND RETURN CANCEL NEXT >                                                                                                    |                                                                 |
| ED SEARCHES                                 |                                                                                                    |                                                                 |
| LOUT                                        | O Item Type                                                                                                    | 8                                                               |
|                                             | O Article<br>An article in a journal, magazine, newspaper. Not necessarily peer-reviewed. May be an electronic-only medium, such as an online             | journal or news website.                                        |
| M 5                                         | Book Section     A chapter or section in a book.                                                                                                    |                                                                 |
| DWSE ~                                      | O Monograph<br>A monograph. This may be a technical report, project report, documentation, manual, working paper or discussion paper.                     |                                                                 |
| LP                                          | O Conference or Workshop Item                                                                                                    |                                                                 |
| LICIES                                      | A paper, poster, speech, lecture or presentation given at a conterence, workshop or other event. If the conterence item has been pu<br>"Article" instead. | iblished in a journal or book then please use "Book Section" or |
|                                             | O Book                                                                                                    |                                                                 |
| 2017 - Powered by APW Themes & Theme        | A book or a conference volume.                                                                                                    |                                                                 |
| ng Presetyo Wilsowo.                        | • Thesis                                                                                                    |                                                                 |
|                                             | A thesis or dissertation.                                                                                                    |                                                                 |
|                                             | Patent     A sublicitient extent. The set include so yet unsubliched extent readications                                                                  |                                                                 |
|                                             | A published patent, by not include as yet unpublished patent applications.                                                                                |                                                                 |
|                                             | An artiste antefact or work product                                                                                                    | And some APP of some                                            |
|                                             | construction of more product                                                                                                    |                                                                 |

## setelah itu klik "UPLOAD" maka berikut tampilannya:

| In task amen   degles-aktionga.cds/guivast.none.cd/een-emitted/deputide-Hesk!         err Keyword here         R MEN U         R MEN U         R | ₩ 9 ¥ € 0 ₩         |
|----------------------------------------------------------------------------------------------------|---------------------|
| Institut Agama Kristen Negeri Toraja                                                                                                    | y f & @ M           |
| Edit item: Thesis #489                                                                                                    |                     |
| TING                                                                                                    |                     |
| IN DEPOSITS                                                                                                    |                     |
| CANCEL     NEXT >     SAVE AND RETURN     CANCEL     NEXT >                                                                                                    |                     |
| D SEARCHES                                                                                                    |                     |
| To upload a document to this repository, click the Browse button below to select the file and the Upload button to upload it to the archive. You may then add additional files to create additional documents.<br>You may visib to use the SHERPA RMRO toot to verify oublisher policies before deposition.                                                                                                    | les to the document |
| File From URL                                                                                                    |                     |
| vsε ∽ Pith File   Tidak ada file yang dipih                                                                                                    |                     |
|                                                                                                    |                     |
|                                                                                                    |                     |
| <pre>cies</pre> <pre>save and return cancel next &gt;</pre>                                                                                                    |                     |
| AROUT File From URL                                                                                                    |                     |

| Institut Agama Kri<br>© Open<br>(                                                                                                    | isten Negeri Toraja                                                                                                    | Edit item                                                                                                    | n: Thesis                                                                                                    | ; #4                                                                                                    | 130                                                                                                    |                                                                                                    |                                                                                                    | ¥ f & ⊙ M                                                                                                    |
|----------------------------------------------------------------------------------------------------|----------------------------------------------------------------------------------------------------|----------------------------------------------------------------------------------------------------|----------------------------------------------------------------------------------------------------|----------------------------------------------------------------------------------------------------|----------------------------------------------------------------------------------------------------|----------------------------------------------------------------------------------------------------|----------------------------------------------------------------------------------------------------|----------------------------------------------------------------------------------------------------|
| © Open<br>← ⋺ ∽ ↑                                                                                                    | түре                                                                                                    | Edit item                                                                                                    | 1: Thesis                                                                                                    | #4                                                                                                    | 190                                                                                                    |                                                                                                    |                                                                                                    |                                                                                                    |
| $\leftarrow \rightarrow \land \uparrow \blacksquare $                                                                                                    |                                                                                                    |                                                                                                    |                                                                                                    | UBJECT                                                                                                    | 15 🔺 1                                                                                                    | DEPOSIT                                                                                                    | ×                                                                                                    |                                                                                                    |
|                                                                                                    | This Port Local Disk (Pc) > cara_input_repo                                                                                                    | itori > skripsi                                                                                                    |                                                                                                    | Υð                                                                                                    | Search skripsi                                                                                                    |                                                                                                    | P                                                                                                    |                                                                                                    |
| Organize 👻 New f                                                                                                    | older                                                                                                    |                                                                                                    |                                                                                                    |                                                                                                    |                                                                                                    | )H • 🛄                                                                                                    | 0                                                                                                    |                                                                                                    |
| dd a new c<br>> upload a<br>uu ha sima<br>bu miy xish<br>bu miy xish<br>bu miy x | Name           1           1           1           1           1           1           1           1           1           1           1           1           1           1           1           1           1           1           1           1           1           1           1           1           1           1           1           1           1           1           1           1           1           1           1           1           1           1           1           1           1           1           1           1           1           1           1           1           1           1           1           1           1 <td>Date modified<br/>10/8/2023 Bot 9 M<br/>10/8/2023 Bot 9 M<br/>10/8/2023 Bot 9 M<br/>10/8/2023 Bot 9 M<br/>10/8/2023 Bot 9 M<br/>10/8/2023 Bot 9 M<br/>10/8/2023 Bot 9 M<br/>10/8/2023 Bot 9 M</td> <td>Type<br/>Microsoft Word D.,<br/>Microsoft Word D.,<br/>Microsoft Word D.,<br/>Microsoft Word D.,<br/>Microsoft Word D.,<br/>Microsoft Word D.,<br/>Microsoft Word D.,</td> <td>5ize<br/>8<br/>1<br/>1<br/>1<br/>1<br/>1<br/>1<br/>1</td> <td>83 km<br/>15 km<br/>15 km<br/>15 km<br/>14 km<br/>15 km<br/>15 km<br/>15 km</td> <td>ir.</td> <td>6</td> <td>then add additional files to the document</td> | Date modified<br>10/8/2023 Bot 9 M<br>10/8/2023 Bot 9 M<br>10/8/2023 Bot 9 M<br>10/8/2023 Bot 9 M<br>10/8/2023 Bot 9 M<br>10/8/2023 Bot 9 M<br>10/8/2023 Bot 9 M<br>10/8/2023 Bot 9 M                                                                                                    | Type<br>Microsoft Word D.,<br>Microsoft Word D.,<br>Microsoft Word D.,<br>Microsoft Word D.,<br>Microsoft Word D.,<br>Microsoft Word D.,<br>Microsoft Word D.,                                                                                                    | 5ize<br>8<br>1<br>1<br>1<br>1<br>1<br>1<br>1                                                                                                    | 83 km<br>15 km<br>15 km<br>15 km<br>14 km<br>15 km<br>15 km<br>15 km                                                                                                    | ir.                                                                                                    | 6                                                                                                    | then add additional files to the document                                                                                                    |
| Fi                                                                                                    | le name:                                                                                                    |                                                                                                    |                                                                                                    | ~                                                                                                    | Semua Jenis Fi                                                                                                    | ile<br>Const                                                                                                    | ~                                                                                                    |                                                                                                    |
|                                                                                                    | upload a<br>ch as imay wish<br>u may wish<br>u may wish<br>w Maxie<br>III Pittures<br>IIII Videos<br>IIIII Videos<br>IIIIIIIIIIIIIIIIIIIIIIIIIIIIIIIIIIII                                                                                                    | upload a c<br>ch as imp with<br>b contacts<br>b contacts<br>ch as imp with<br>b contacts<br>c may with<br>b contacts<br>c field, bas, 2 juinty<br>c field, bas, 2 juinty<br>c field, bas, 2 ju | upload a c<br>ach as ima wait<br>Documents<br>Documents<br>Doc | uptood c<br>tuptood c<br>the Sector<br>Deckop<br>Decaretts<br>Documents<br>Documents<br>Do | uptod c<br>C<br>Decky<br>Decament<br>Decky<br>Decament<br>Decament<br>Decament<br>Decamen | upbod c     Image: C     Image: C     Image: | upbodd c     Image C     Image C | uptod c<br>portage of the Period<br>Portage of the Construction of the Construction of the |

## setelah klik file maka tampilannya seperti ini:

setelah masuk semua file-filenya maka terus klik "DETAIL" tampilannya:

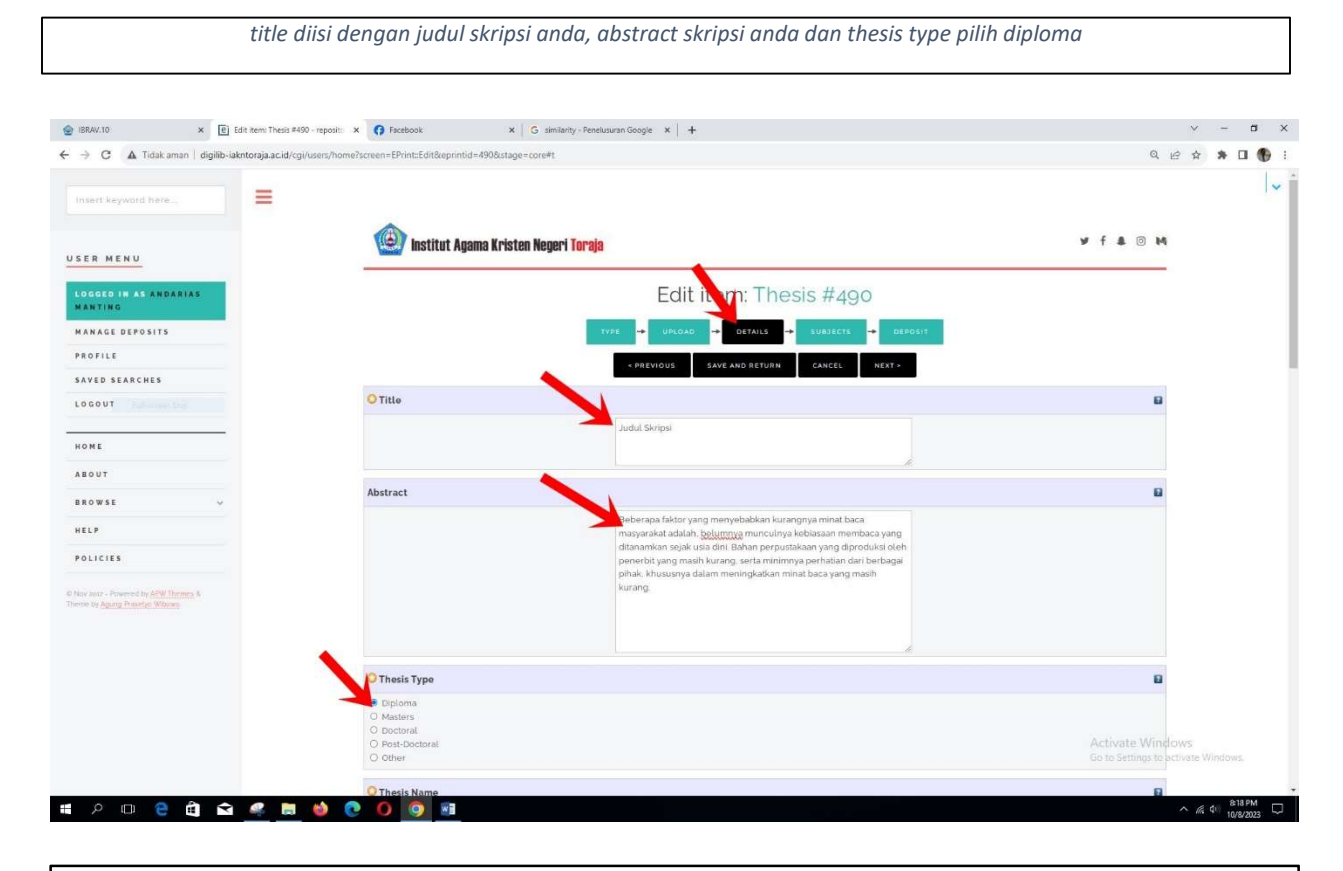

catatan: mohon judul jangan dihuruf besar semua tulislah sesuai tata tulisnya, contoh : Media Pembelajaran Berbasis Information <mark>and</mark> Communication Technolgy: <mark>sebuah</mark> Implementasi dalam Meningkatkan Keaktifan <mark>dan</mark> Kreativitas Belajar Siswa <mark>pada</mark> Mata Pelajaran Pendidikan Agama Kristen Kelas X2 SMA Negeri 5 Tana Toraja. (Perhatikan ada kata yang memang huruf besar awalnya dan ada kata yang memang harus huruf kecil yang diwarna kuning)

### masih halaman "DETAIL"

thesis name pilih other, creator ini isi nama keluarga, nama depan dan no.induk (NIM) corporate creators kosongkan saja, contributors, contribution pilih the advisor=pembimbing, nama keluarga dan nama depannya dan isi NIDN dosen pembimbing, untuk divisions ini kosongkan saja

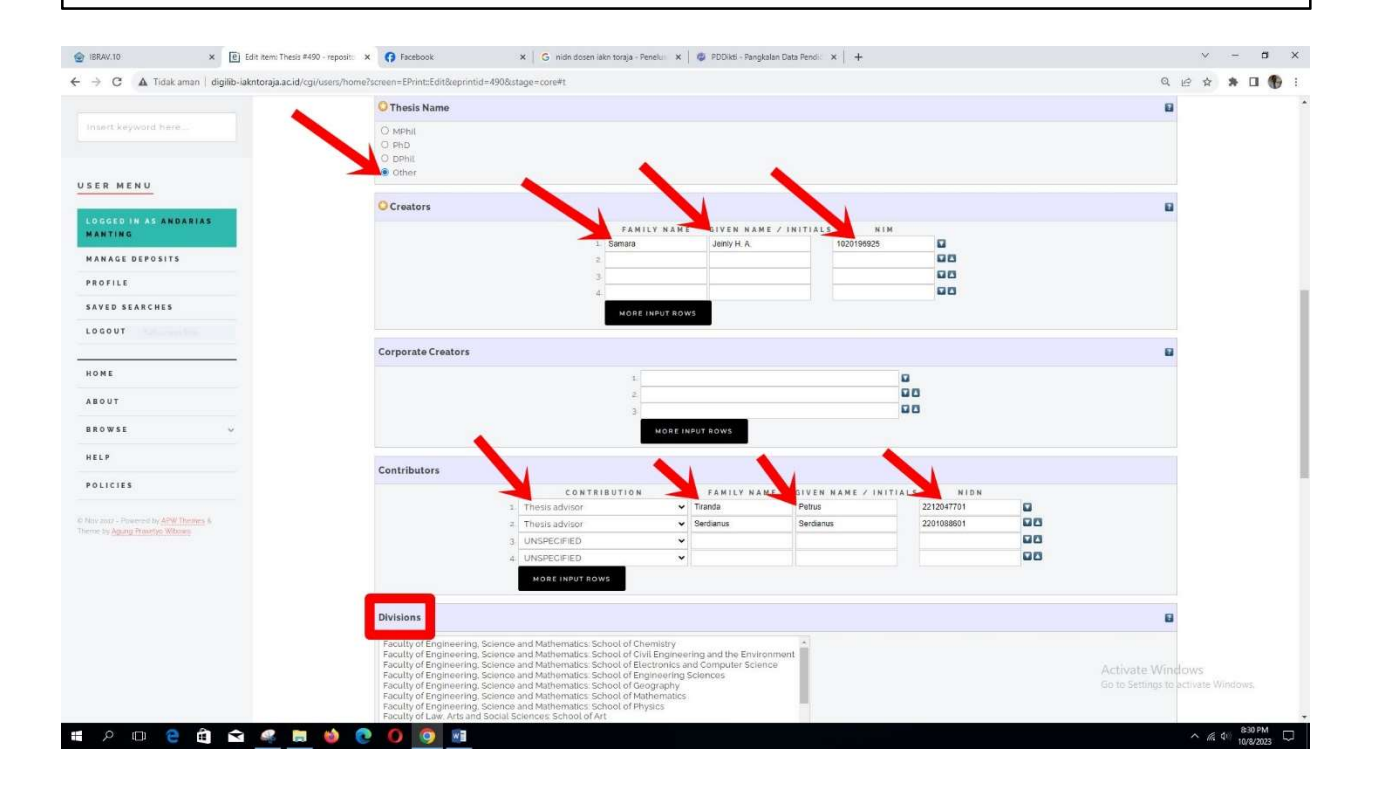

### masih bagian "DETAIL"

contact e-mail address ini diisi e-mail perpustakaan IAKN Toraja yaitu: <u>uptperpusstakntoraja@gmail.com</u> dan Uncontrolled keywords, item yang lain lewatkan saja atau kosongkan

| C A Tidak aman   digilib-iakntoraja.ac.id/cgi/user           | s/home?screen=EPrint:Edit&eprintid=241&stage=core#t |                                                          |          | U E A A L |
|--------------------------------------------------------------|-----------------------------------------------------|----------------------------------------------------------|----------|-----------|
|                                                              | OFFICIAL URL:                                       |                                                          |          |           |
| int keyword here                                             | OINSTITUTION:                                       | Institut Agama Kristen Negeri (IAKN) Toraja              |          | 8         |
|                                                              | O DEPARTMENT:                                       | Program Studi Pendidikan Agama Kristen                   |          | 8         |
| R MENU                                                       | NUMBER OF PAGES:                                    |                                                          |          |           |
|                                                              |                                                     | URL URL TYPE                                             |          | 8         |
| GED IN AS PENGOLAHAN                                         | RELATED URLS:                                       | UNSPECIFIED V                                            |          |           |
|                                                              |                                                     | MORE INPUT ROWS                                          |          |           |
| AGE DEPOSITS                                                 | Fundars                                             |                                                          |          | 0         |
| AGE RECORDS                                                  | Funder 5                                            |                                                          | 12       |           |
| FILE                                                         |                                                     |                                                          |          |           |
| ED SEARCHES                                                  |                                                     | NUREINPUTHUWS                                            |          |           |
| I E W                                                        | Projects                                            |                                                          |          | 8         |
| 118                                                          |                                                     | 1                                                        | 0        |           |
| OUT                                                          |                                                     | MORE INPUT ROWS                                          |          |           |
| 16                                                           | Contact Email Address                               |                                                          |          | 8         |
| UT                                                           |                                                     | uptperpusstakntoraja@gmail.com                           |          |           |
| w 5 6 ~                                                      | References                                          |                                                          |          |           |
| P                                                            | Uncontrolled Køywords                               | ×                                                        |          |           |
| ICIES                                                        |                                                     | implementasi, model think pair share (TPS), percaya diri |          |           |
| 002 - Powerind by APAY Therms &<br>or Againg Processo Whoway | C Additional Information                            |                                                          | <u> </u> |           |
|                                                              | Comments and Suggestions                            |                                                          |          |           |
|                                                              |                                                     | < PREVIOUS SAVE AND RETURN CANCEL                        | NEXT>    |           |
|                                                              |                                                     | 5 (A) (A)                                                |          |           |

klik subject maka tampil subject untuk dipilih sesuai dengan subject skripsi anda, pilih add jika itu yang sesuai subject atau topik skripsi anda

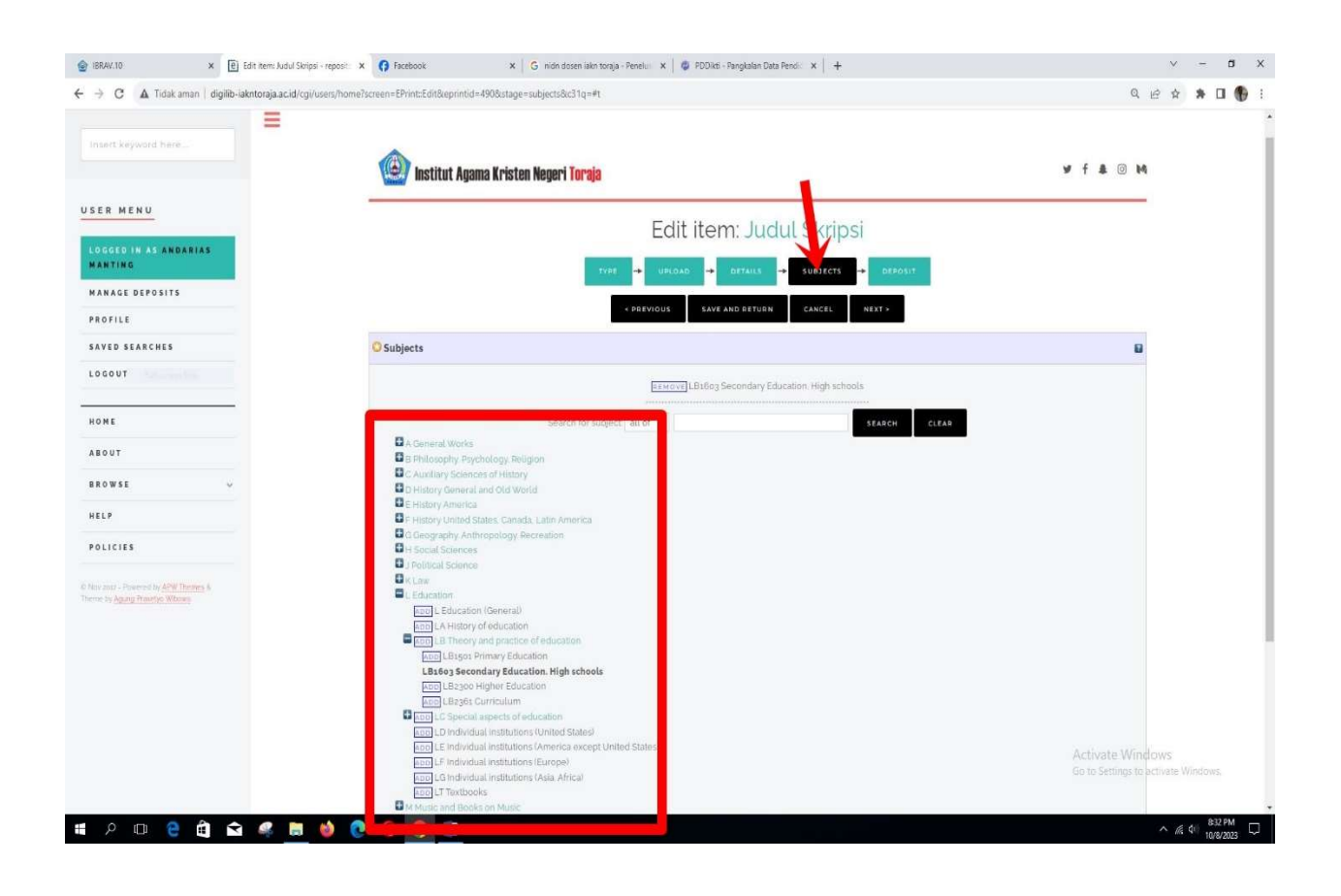

pilih sesuai ditunjuk tanda panah merah dan institution isi Institut Agama Kristen Negeri (IAKN) Toraja, date isi dengan tanggal ujian skripsi, departement isi sesuai program studi anda

|                            | Noisian                                                                                                    |                                                        |
|----------------------------|----------------------------------------------------------------------------------------------------|--------------------------------------------------------|
| t keyword here             | Faculty of Engineering, Science and Mathematics School of Chemistry     Faculty of Engineering, Science and Mathematics School of Chemistry     Faculty of Engineering, Science and Mathematics School of Excitonics and Computer Science     Faculty of Engineering, Science and Mathematics School of Chemistry     Faculty of Engineering, Science and Mathematics School of Chemistry     Faculty of Engineering, Science and Mathematics School of Chemistry     Faculty of Engineering, Science and Mathematics School of Mathematics,     Faculty of Engineering, Science and Mathematics School of Mathematics,     Faculty of Engineering, Science and Mathematics School of Mathematics,     Faculty of Engineering, Science and Mathematics School of Mathematics,     Faculty of Engineering, Science and Mathematics School of Mathematics,     Faculty of Engineering,     Science and Mathematics School of Mathematics,     Faculty of Engineering,     Science and Mathematics,     Science and Mathematics,     Faculty of Engineering,     Science and Mathematics,     Science and Mathematics,     Faculty of Engineering,     Science and Mathematics,     Faculty of Engineering,     Science and Mathemati |                                                        |
| ED IN AS ANDARIAS<br>FING  | Faculty of Law, Arts and Social Sciences School of Art<br>Faculty of Law, Arts and Social Sciences School of Humanities<br>Faculty of Law, Arts and Social Sciences School of Humanities                                                                                                    |                                                        |
| GE DEPOSITS                | O Publication Details                                                                                                    |                                                        |
| D SEARCHES                 |                                                                                                    |                                                        |
| UT Fullementing            | Published     Or Press     Ostantiad     Outpublished     Otherpublished     Outpublished     Outpublished                                                                                                    |                                                        |
|                            | ◯ DATE: Year 2023 Month September ♥ Day: 08 ♥                                                                                                    | 8                                                      |
| T<br>VSE                   | Opare type     Publication     Osubmission     Competition                                                                                                    |                                                        |
|                            | OFFICIAL URL:                                                                                                    | 8                                                      |
| IES                        | 🥥 i N S T I T U T I O N : Institut Agama Kristen Negeri (JAKN) Toraja                                                                                                    | 8                                                      |
| - Powered by APW Themes 6. | D E P A R T M E N T: Program Studi Pendidikan Agama Kristen                                                                                                    |                                                        |
| Agung Prasitys Wilcons     | NUMBER OF PAGES:                                                                                                    | 8                                                      |
|                            | RELATED URLS: UNSPECIFIED V<br>MORE INPUT ROWS                                                                                                    |                                                        |
|                            | Funders                                                                                                    | 8                                                      |
|                            | 1. MORE INPUT DOWS                                                                                                    | Activate Windows<br>Go to Settings to activate Windows |

inilah akhir kerja unggah skripsi anda klik "DEPOSIT" terus klik "DEPOSIT ITEM NOW" setelah anda klik "DEPOSIT ITEM NOW" maka tampillah yang berikut di bawah ini:

| <ul> <li></li></ul>                                                       | krýsli - Np. X 🚯 Facebook X 🛛 G nádla dozeň lakn torga - Penelui X 🕲 FODiks - Panglalan Dela Penelii X 🕇 +                                                                                                    | v − đ<br>Q⊮x * <b>□ ①</b>                                                                                     |
|---------------------------------------------------------------------------|----------------------------------------------------------------------------------------------------|----------------------------------------------------------------------------------------------------|
| Insert keyword here                                                       |                                                                                                    |                                                                                                    |
| USER MENU                                                                 | 1000 Institut Agama Kristen Negeri Toraja                                                                                                    | ¥ f \$ © M                                                                                                    |
| LOGGED IN AS ANDARIAS<br>Manting                                          | Deposit item: Judul Skripsi                                                                                                    |                                                                                                    |
| MANAGE DEPOSITS                                                           | TYPE 🔶 UPLOAD 🔶 BETAILS 🔶 SUBJECTS 🔶 DEPOSIT                                                                                                    |                                                                                                    |
| SAVED SEARCHES                                                            | Considering and a set of the set of the s | a ga une right to some unen and to state.<br>I Toraja does not assume any responsibility if<br>I their work.) |
| LOGOUT                                                                    | For work being depailed by someone other than its author: hereby declare that the collection of files and associated bibliographic metadula that<br>the public domain if this is not the case. I access full responsibility for any breach of copyright that distributing these files or metadata may entail.<br>Clicking on the deposit buttor indicates your agreement to here terms.                                                                                                    | I am archiving at repository IAKN Toraja) is in                                                               |
| номе                                                                      | DEPOSIT TEM NOW SAVE KOR LATER                                                                                                    |                                                                                                    |
| ABOUT                                                                     |                                                                                                    |                                                                                                    |
| HELP                                                                      |                                                                                                    |                                                                                                    |
| POLICIES                                                                  |                                                                                                    |                                                                                                    |
| © Nov addr - Privated by APIE Territy &<br>There by April Privates Wildow |                                                                                                    |                                                                                                    |
|                                                                           |                                                                                                    |                                                                                                    |
|                                                                           |                                                                                                    |                                                                                                    |
|                                                                           |                                                                                                    |                                                                                                    |
|                                                                           |                                                                                                    | Activate Windows<br>Go to Settings to activate Windows.                                                       |
| # 🔎 🗆 🗧 🎒 🖬 🥞 📕                                                           | 🕸 🕐 O 🧕 🖻                                                                                                    | ^ //₂ (4⊨ 1833 PM<br>10/8/2023 □                                                                              |

sampai di sini skripsi yang anda unggah ke repositori sudah masuk bagian editordan admin, editor dan admin yang akan mereview, setelah direview maka skripsi sudah bisa diakses oleh publik kecuali bab III dan bab IV itu diproteksi. Dan jika LPPM IAKN Toraja dikemuadian hari ada skripsi di checker menggunakan turnitin maka skripsi anda sudah terlacak jika ada orang yang memplagiasinya.

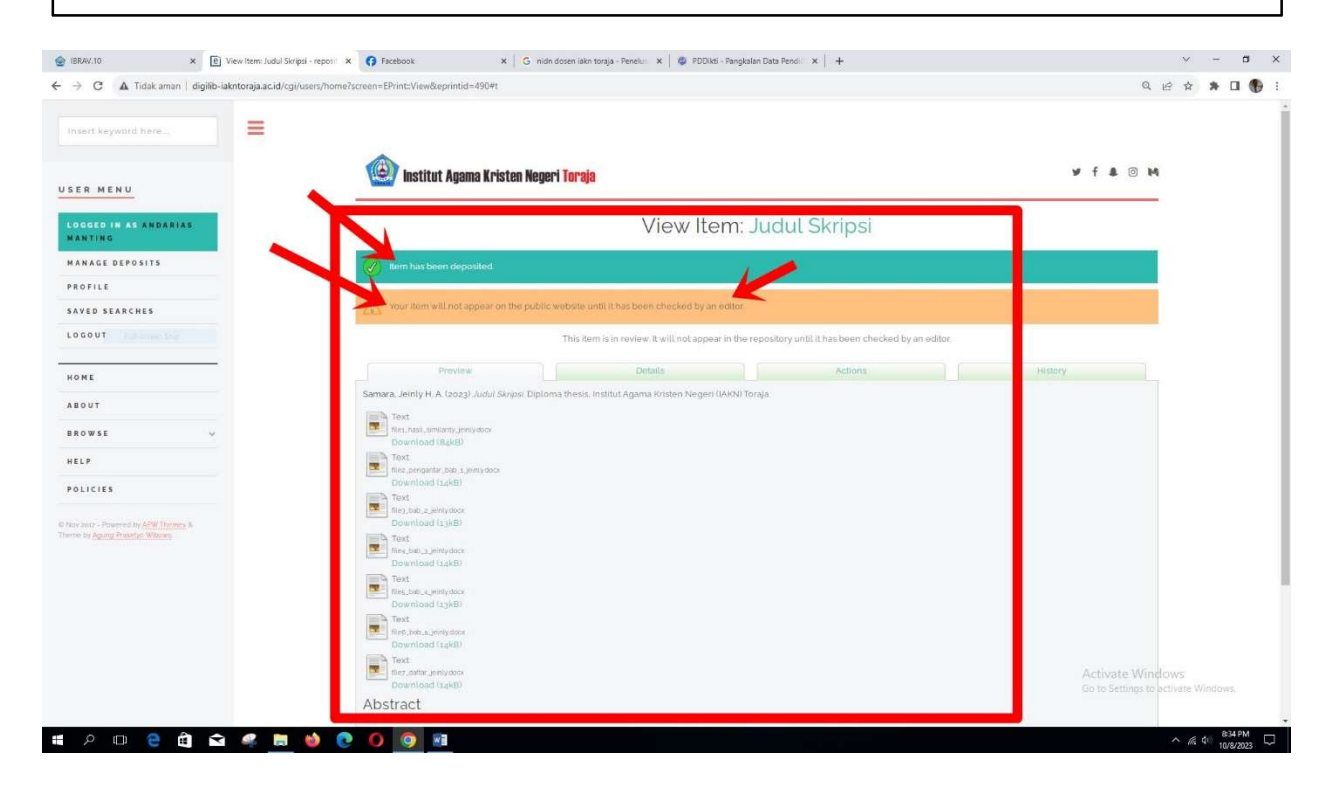

Terima kasih